## **Reminders for Completing Edgenuity Lessons**

When your child logs in to Edgenuity and clicks on Pathblazer Reading or Math, they will see an assignment named by either the day or the week (depending on their grade level).

When your child opens the assignment, they will see a **snowflake** (asterisk) that will guide your child on what lesson should be completed first. When your child completes the lesson, the snowflake will change to a **checkmark.** 

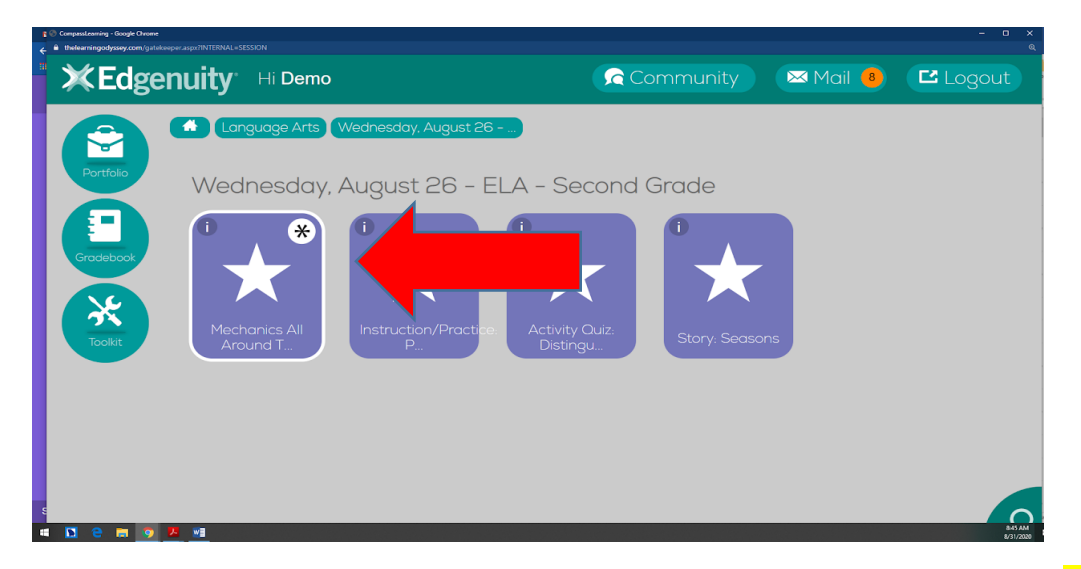

Scholars will work through each lesson, following the directions on the screen. Make sure to have your screen on as full-screen mode. After scholars complete their lesson, they will choose the Finish button at the bottom right. Your child's work will not be saved unless the Finish button is used to complete the assignment.

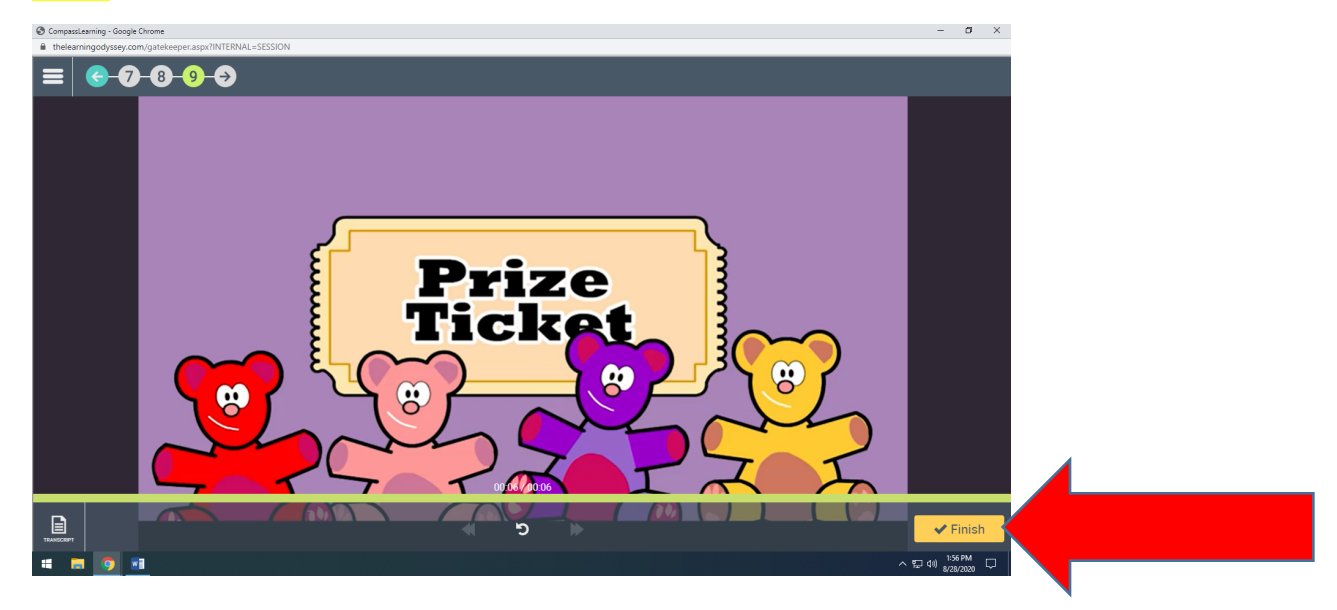

Scholars will then choose "Exit Activity".

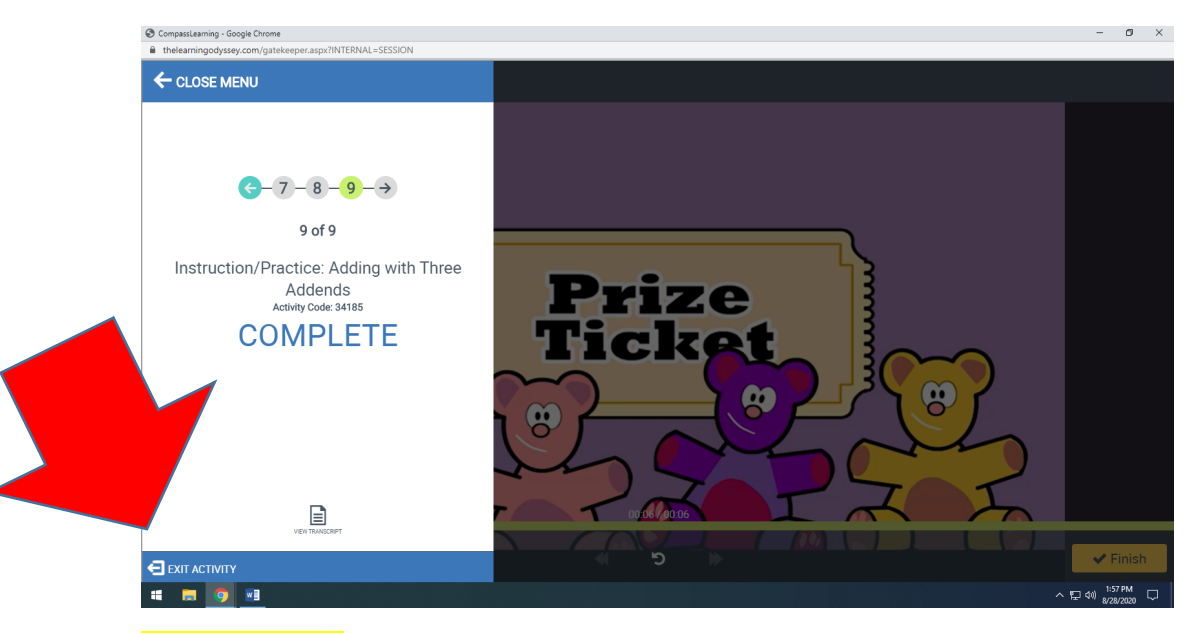

## IMPORTANT:

If a scholar must exit before completion, they should click on the **3 bars** at the top left of the screen, then choose **"Exit Activity"** at the bottom left. This will save their progress.

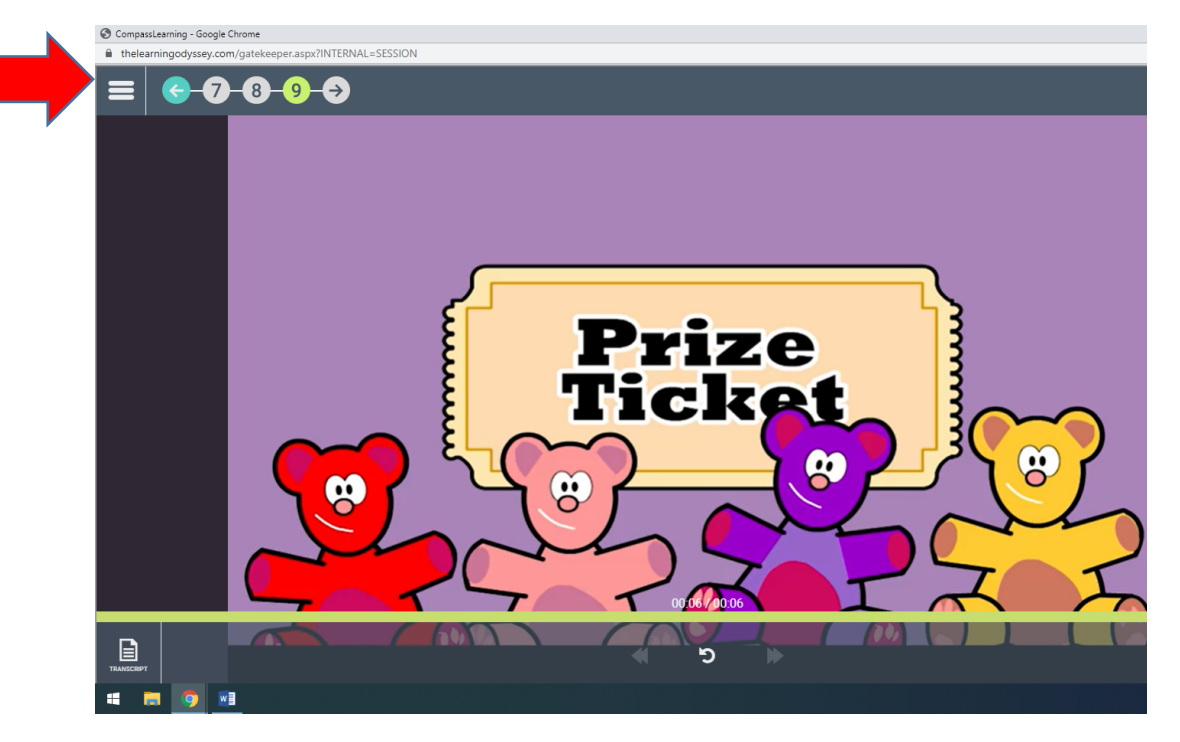